**OPOfinance** 

# نصب و لاگیـــن به **پاتفــرم** MetaTrader 4

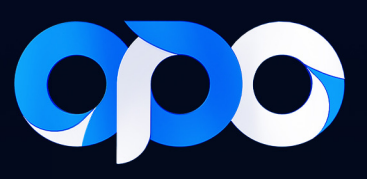

# نصب و لاگین به پلتفرم متاتریدر ۴

## • راهاندازی بر روی کامپیوتر:

۱- در پنل کاربری از طریق منو به قسمت دانلود پلتفرمها بروید.

۲- گزینه برنامهها را انتخاب کنید.

۳- پلتفرم MT4 را برای دستگاه مورد نظر خود انتخاب کنید.

۴- فایل را دانلود و نصب کنید.

00/00/0000 00:00 O: 000.000 H: 000.000 L: 000.000 C: 000.000 V: 00000 William No connection

۵- پس از دانلود و نصب، برنامه متاتریدر را باز کنید صفحه زیر برای شما به نمایش در خواهد آمد.

|                                    | MetaTrader 4 - EURUSD,H4                                                                                                    |
|------------------------------------|----------------------------------------------------------------------------------------------------|
| ew Insert ⊆harts Io                | ools <u>Window</u> Help                                                                                                    |
| 🗐 • 💽 🔶 🙀 🗉                        | ] 🕅 📴 🗛 wen order 💊 島 🛞 🍓 AktoTradna 🛛 🗠 坦 上 🔍 🔍 🎛 🗠 上 止 🔯 - 💁 -                                                                                                    |
| -   - / 🎪 🗏                        | A TO 🗫 MI MS MIS MBO HI H4 DI WI MN                                                                                                    |
| /atch: 16:24:53                    |                                                                                                    |
| Bid Ask ^                          | FUR KO 24 12065 12071 2060 12063                                                                                                    |
| HF 0.8921 0.8925                   | 1,2145                                                                                                    |
| JSD 1.6339 1.6342                  |                                                                                                    |
| JSD 1.4451 1.4453                  |                                                                                                    |
| TAD 0.9620 0.9624                  |                                                                                                    |
| JSD 1.0515 1.0518                  |                                                                                                    |
| BP 0.8843 0.8846                   | I nami gert a more sutable trading server:                                                                                                    |
| AUD 1.3736 1.3748                  |                                                                                                    |
| CHF 1.2894 1.2897                  |                                                                                                    |
| IPY 120.21 120.25                  | Address Company Prig                                                                                                    |
| HF 1.4575 1.4585                   | To MetaQudes-Demo MetaQudes Software Corp. 60.07 ms                                                                                                    |
| B HCK CHart                        | aud new broker inter brokerwane or aduress inc.company.com;++3                                                                                                    |
| Trader 4                           |                                                                                                    |
| Accounts                           | 1 Apr 2021 20 Apr 10:00 21 Apr 15:00 22 Apr 23:00 8 Apr 23:00 13 Apr 207:00 15 Apr 23:00 20 Apr 15:00 13 Apr 20:00 10 Apr 15:00 12 Apr 23:00 10 Apr 15:00 13 Apr 20:00 10 Apr 15:00 10 Apr 15:00 10 Apr  |
| ndicators                          |                                                                                                    |
| :xpert Advisors<br>icripts         | 1 gu 050Lth; /14                                                                                                    |
|                                    | 4 (0-22 (0-25 (9-05 (9-05)(9-05 (9-05 (9-05 (9-05 (9-05 (9-05 (9-05 (9-05 (9-05 (9-05 (9-05 (9-05 (9-05 (9-05 (9-05 (9-05 (9-05 (9-05 (9-05 (9-05 (9-05 (9-05 (9-05 (9-05 (9-05 (9-05 (9-05 (9-05 (9-05 (9-05 (9-05 (9-05)(9-05 (9-05 (9-05 (9-05 (9-05 (9-05 (9-05 (9-05 (9-05 (9-05 (9-05 (9-05 (9-05 (9-05 (9-05 (9-05 (9-05 (9-05 (9-05 (9-05 (9-05 (9-05 (9-05 (9-05 (9-05 (9-05 (9-05 (9-05 (9-05 (9-05 (9-05)(9-05))))))))))) |
|                                    |                                                                                                    |
|                                    |                                                                                                    |
|                                    |                                                                                                    |
|                                    |                                                                                                    |
|                                    | Wext > Cancel HU + 10 + 10 + 10 + 10 + 10 + 10 + 10 + 1                                                                                                    |
|                                    |                                                                                                    |
| n Favorites                        | EURUSO,HH USDCHF,HH (SEPUSO,HH USD2PY,HH )                                                                                                    |
|                                    | Messana a second a second a                                                                                                    |
| 25.01.26 12:44:46.746              | Data Folder: C1/Program Files (x86)/MetaTrader 4                                                                                                    |
| 125.01.26 12:44:46.746             | Microsoft Windows 10 x64, 4 x VirtualApple @ 2.50GHz, Memory: 497 / 8191 Mb, Disk: 188 / 228 Gb, GMT+3                                                                                                    |
| 25.01.26 12:44:46.744              | MetaTrader 4 build 1425 started (MetaQuotes Software Corp.)                                                                                                    |
|                                    |                                                                                                    |
| ts   Mailbox <sub>6</sub>   Market | Articles a Code Base   Experts Journal                                                                                                    |

press F1

۶- بر روی گزینه دوم ...Add new broker + بزنید. در نواری که باز میشود عبارت OPOGROUP

را وارد کرده و روی گزینه Scan بزنید تا سرورهای اپوفایننس به شما نمایش داده شود.

| Trading Servers<br>Select a more suitable trading se | rver:                     |        |          |
|------------------------------------------------------|---------------------------|--------|----------|
|                                                      | Le                        |        | P.       |
| Address                                              | Company                   |        | Ping     |
| 🕼 MetaQuotes-Demo                                    | MetaQuotes Software Corp. |        | 60.07 ms |
|                                                      |                           |        |          |
|                                                      |                           |        | Scan     |
|                                                      |                           | Nauk S | Creat    |
|                                                      |                           | Next > | Cancei   |

۷ - برای ورود به حساب دمو اپوفایننس، سرور OpogroupLLC-demo و برای ورود به حساب

واقعی اپوفایننس سرور OpogroupLLC-Real را انتخاب نمایید. سپس روی گزینه Next بزنید.

| Address                       | Company                             | F     |
|-------------------------------|-------------------------------------|-------|
| NetaOuotes-Demo               | MetaOuotes Software Corp.           | 57.3  |
| OpoGroupLtd-DEMO              | Opo Group Ltd.                      | 63.0  |
| opoGroupLtd-Real1             | Opo Group Ltd.                      | 69.01 |
| OpogroupLLC-DEMO              | Opo group LLC                       | 62.3  |
| opogroupLLC-Real1             | Opo group LLC                       | 68.3  |
| 😡 add new broker like 'Broker | Name' or address mt.company.com:443 |       |
| 🤟 add new broker like 'Broker | Name' or address mt.company.com:443 |       |

۸- گزینه EXISTING TRADE ACCOUNT را فعال نمایید. در ادامه یوزرنیم (شماره حساب معاملاتی) و پسورد حساب معاملاتی خود را وارد کنید و کلید Finish را بزنید. در نظر داشته باشید اگر میخواهید در حساب خود ترید کنید حتما باید با پسورد اصلی حساب معاملاتی وارد شوید، اما اگر میخواهید به صورت فقط خواندنی، تنها وضعیت حساب را بررسی کنید، میتوانید با یسورد اینوستور وارد شوید.

| Select account type<br>To start working an account is required:                                                                                                    |
|----------------------------------------------------------------------------------------------------|
| To start working, you need a valid trade account. If you don't have it, you can create a demo or real account by selecting the corresponding option below and pressing 'Next': |
| Existing trade account:                                                                                                    |
| Login:                                                                                                    |
| Password: Save password                                                                                                    |
| Server: OpogroupLLC-DEMO                                                                                                    |
| O New demo account                                                                                                    |
| O New real account                                                                                                    |
|                                                                                                    |
| < <u>B</u> ack Finish Cancel                                                                                                    |

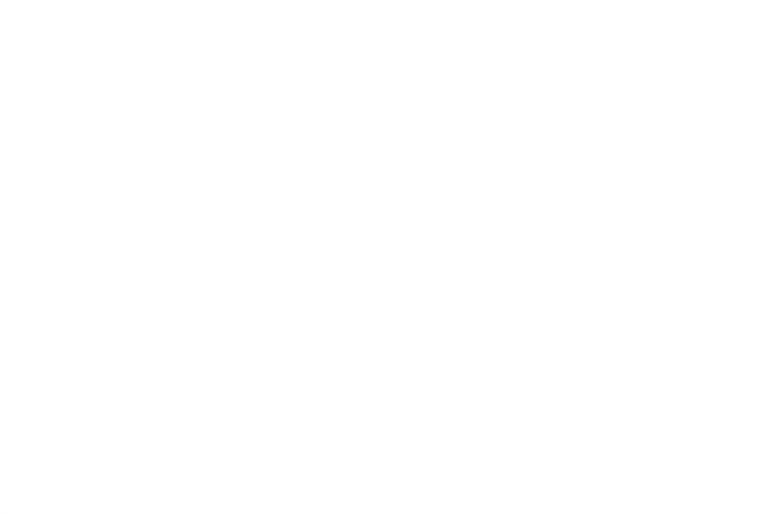

#### راهاندازی متاتریدر ۴ بر روی موبایل اندروید:

۱- در پنل کاربری از طریق منو به قسمت دانلود پلتفرمها بروید.

۲- گزینه برنامهها را انتخاب کنید.

۳- پلتفرم MT4 خود را برای دستگاه اندروید انتخاب نمایید.

۴- فایل را دانلود و نصب کنید.

۵- پس از دانلود و نصب برنامه، متاتریدر ۴ را روی گوشی خود باز کنید. صفحه روبرو برای شما به نمایش در خواهد آمد. در این صفحه توضیحاتی در ارتباط با اجازه دسترسی به بعضی از اطلاعات دستگاه شما جهت تجزیه و تحلیل و اینکه این اطلاعات با اشخاص ثالث به اشتراک گذاشته نمیشوند، ارائه شده است و شما با زدن گزینه Accept این اجازه را صادر خواهید کرد و به صفحه بعدی هدایت میشوید.

۶- در صفحه بعد، از شما خواسته شده یک حساب آزمایشی باز کنید و توضیحاتی برای شما ارائه شده است مبنی بر اینکه با افتتاح این حساب، در واقع شما با خط مشی حفاظت از دادههای افتتاح این حساب، در واقع شما با خط مشی حفاظت از دادههای MetaQuotes Software Corp موافقت میکنید، توضیح داده شده است. اگر شما بر روی گزینه MetaQuotes کلیک کنید شده است. اگر شما بر روی گزینه محساب که مرتبط با بروکر برای شما یک حساب دمو باز خواهد شد که مرتبط با بروکر اپوفایننس نخواهد بود. در نتیجه گزینه ضربدر موجود بر روی Open اپوفایننس نخواهد بود. در نتیجه گزینه ضربدر موجود بر روی موای شوید.

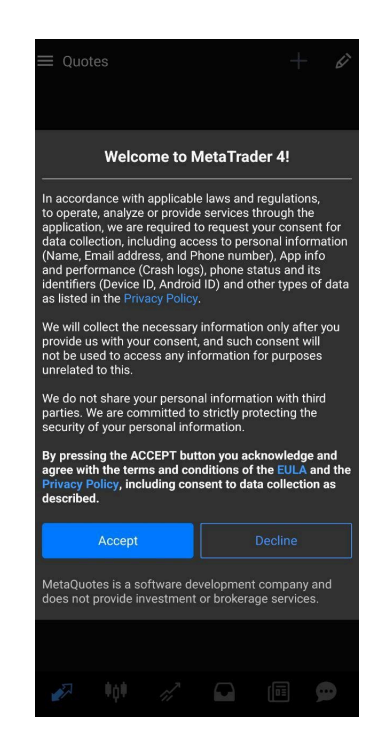

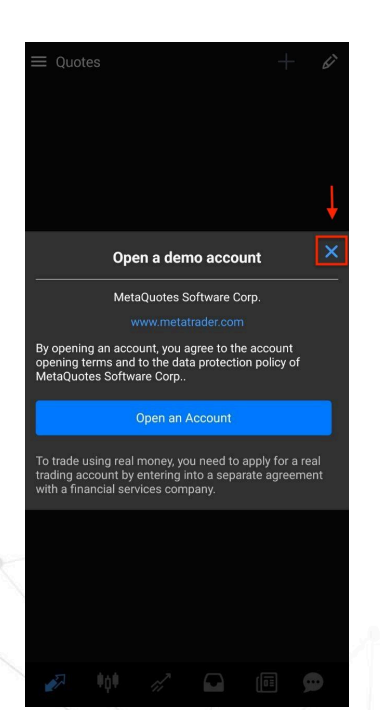

۷- در این صفحه شما باید سرور اپوفایننس را جستجو کنید. برای این منظور عبارت Opogroup را وارد و جستجو کنید. سرورهای بروکر برای شما به نمایش در خواهد آمد. برای ورود به حساب دمو اپوفایننس ، سرور OpogroupLLC-demo و برای ورود به حساب واقعی اپوفایننس سرور OpogroupLLC-Real را انتخاب نمایید.

| ۸- در ادامه یوزرنیم (شماره حساب معاملاتی) و پسورد (رمز حساب               |
|---------------------------------------------------------------------------|
| معاملاتی) خود را وارد کنید و کلید SIGN IN را بزنید. در نظر داشته باشید در |
| صورتیکه میخواهید در حساب خود پوزیشن باز کنید حتما باید با پسورد           |
| اصلی حساب معاملاتی وارد شوید، اما اگر میخواهید تنها به صورت فقط           |
| خواندنی، وضعیت حساب را بررسی کنید میتوانید با پسورد اینوستور هم           |
| وارد شوید.                                                                |

| ← Login to an account<br>Choose Trading Server                                                                                         |                         |
|----------------------------------------------------------------------------------------------------|-------------------------|
| 🔎 оро                                                                                                    |                         |
| OpoGroupLtd-DEMO                                                                                                    | <b>(</b> )              |
| OpoGroupLtd-Real1<br>Opo Group Ltd.                                                                                                    | í                       |
| OpogroupLLC-DEMO<br>Opo group LLC                                                                                                    | í                       |
| OpogroupLLC-Real1<br>Opo group LLC                                                                                                    | í                       |
|                                                                                                    |                         |
|                                                                                                    |                         |
|                                                                                                    |                         |
|                                                                                                    |                         |
| CAN'T FIND YOUR BROKER?                                                                                                    |                         |
| q <sup>1</sup> w <sup>2</sup> e <sup>3</sup> r <sup>4</sup> t <sup>5</sup> y <sup>6</sup> u <sup>7</sup> i <sup>8</sup> o <sup>9</sup> | p°                      |
| asdfghjk                                                                                                    | I                       |
| ☆ z x c v b n m                                                                                                    | $\overline{\mathbf{X}}$ |
| ?123 <sup>©</sup> , ⊕ EN·TR .                                                                                                    | →I                      |
|                                                                                                    |                         |

| CopogroupLLC-DEMO<br>OpogroupLLC<br>Login<br>Password<br>✓ Save password |
|--------------------------------------------------------------------------|
| Login<br>Password<br>✓ Save password                                     |
| Password<br>✓ Save password                                              |
| ☑ Save password                                                          |
|                                                                          |
|                                                                          |
|                                                                          |
|                                                                          |
|                                                                          |
|                                                                          |
|                                                                          |
|                                                                          |
|                                                                          |
|                                                                          |
|                                                                          |
|                                                                          |
|                                                                          |
| SIGN IN                                                                  |

### راهاندازی متاتریدر۴ در موبایل آیفون:

۱- در پنل کاربری از طریق منو به قسمت دانلود پلتفرمها بروید.

۲- گزینه برنامهها را انتخاب کنید.

۳- پلتفرم MT4 خود را برای دستگاه اندروید انتخاب نمایید.

۴- فایل را دانلود و نصب کنید.

۵- پس از دانلود و نصب برنامه، متاتریدر ۴ را روی گوشی خود باز کنید. صفحه روبرو برای شما به نمایش در خواهد آمد. در این صفحه، از شما خواسته شده یک حساب آزمایشی باز کنید و توضیحاتی برای شما ارائه شده است مبنی بر اینکه با افتتاح این توضیحاتی برای شما ارائه شده است مبنی بر اینکه با افتتاح این حساب در واقع شما با خط مشی حفاظت از دادههای حساب در رواقع شما با خط مشی حفاظت از دادههای Cancel بزنید.

۶- در صفحه بعدی برای شما دو گزینه در نظر گرفته شده است. یکی باز کردن حساب دمو با عنوان Open a demo account و دیگری برای ورود به حساب واقعی و دمو ساخته شده در اپوفایننس، یعنی گزینه Login to an existing account که شما باید گزینه دوم را انتخاب کنید.

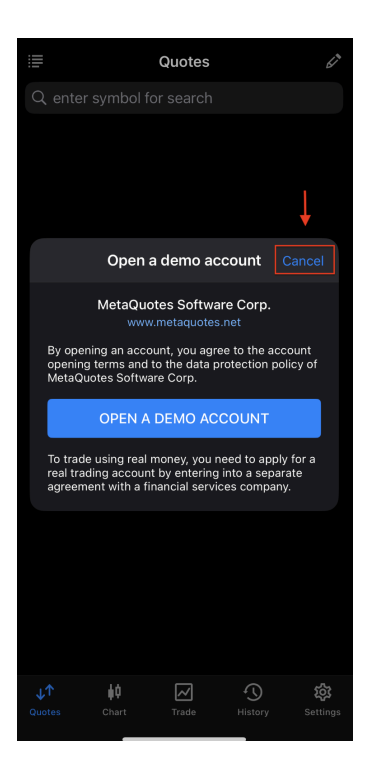

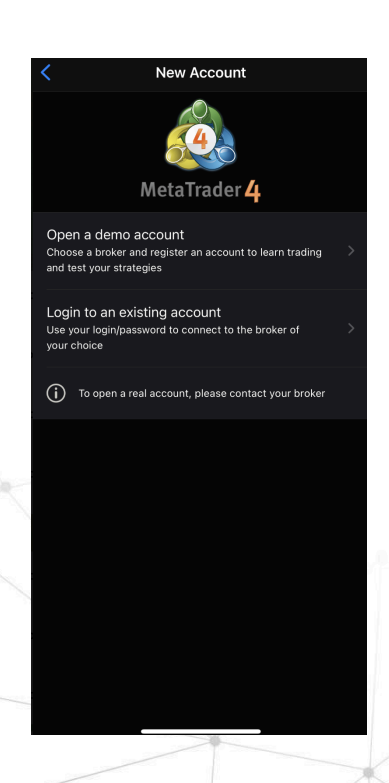

۷- بعد از انتخاب گزینه ورود به حساب، به صفحه انتخاب سرور وارد خواهید شد که در آن سرور اپوفایننس معادل OpogroupLLC-Reall نشان داده میشود. اگر سرور اپوفایننس در صفحه نبود عبارت opogroup را جستجو کرده تا سرور اپوفایننس برای شما به نمایش درآید. در نظر داشته برای ورود به حساب دمو اپوفایننس، سرور OpogroupLLC-demo و برای ورود به حساب اپوفایننس سرور OpogroupLLC-demo را انتخاب نمایید.

۸- بعد از انتخاب سرور مورد نظر به صفحه Login هدایت میشوید و در این صفحه شما باید یوزرنیم (شماره حساب معاملاتی) و پسورد (رمز حساب معاملاتی) خود را وارد کنید و کلید Sign In را بزنید. در نظر داشته باشید در صورتی که میخواهید در حساب خود پوزیشن باز کنید حتما باید با پسورد اصلی حساب معاملاتی وارد شوید، اما اگر میخواهید تنها به صورت فقط خواندنی وضعیت حساب را بررسی کنید میتوانید با پسورد اینوستور هم وارد شوید.

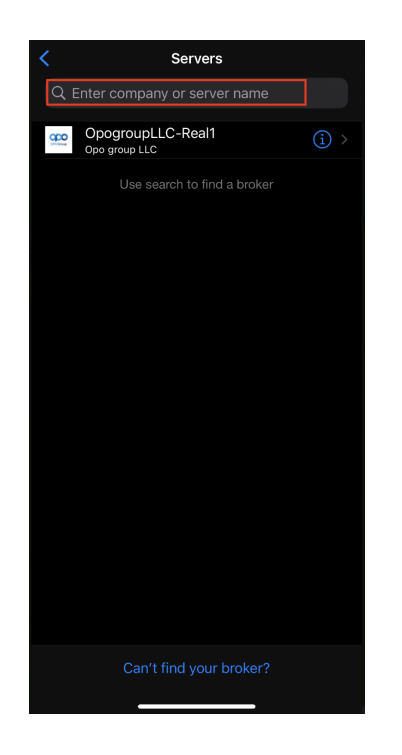

| <                               | Login | Sign In |
|---------------------------------|-------|---------|
| OpogroupLLC-Re<br>Opo group LLC | al1   |         |
| Login                           |       |         |
| Password                        |       |         |
| Save password                   |       |         |
|                                 |       |         |
|                                 |       |         |
|                                 |       |         |
|                                 |       |         |
|                                 |       |         |
|                                 |       |         |
|                                 |       |         |
|                                 |       |         |
|                                 |       |         |
|                                 |       |         |
|                                 |       |         |
| Mota                            | Trado | r /1    |